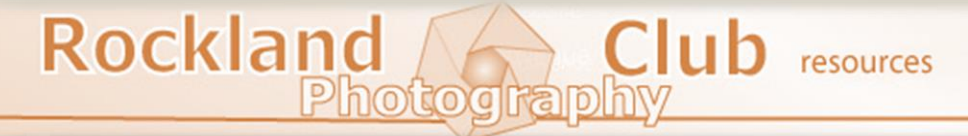

# **Getting Started**

Preparing Your Images for Competition

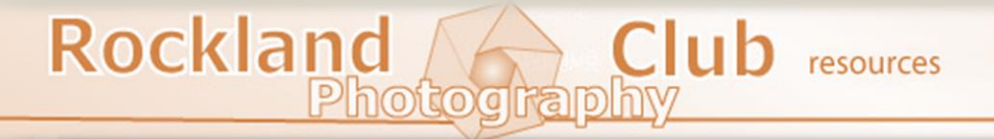

- Provide Step by Step Instruction
- Tips and Shortcuts
- Definitions
- Examples

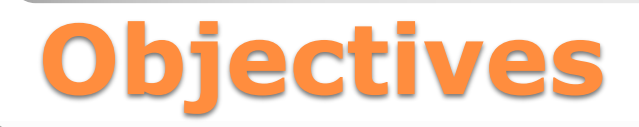

- Photographic Images
- Computer and Basic Skills
- Internet Access
- RPC Club Membership and Member Number
- A Desire to Learn

Both print and digital projected entries are covered in this presentation

Members can enter in either or both mediums

### Requirements

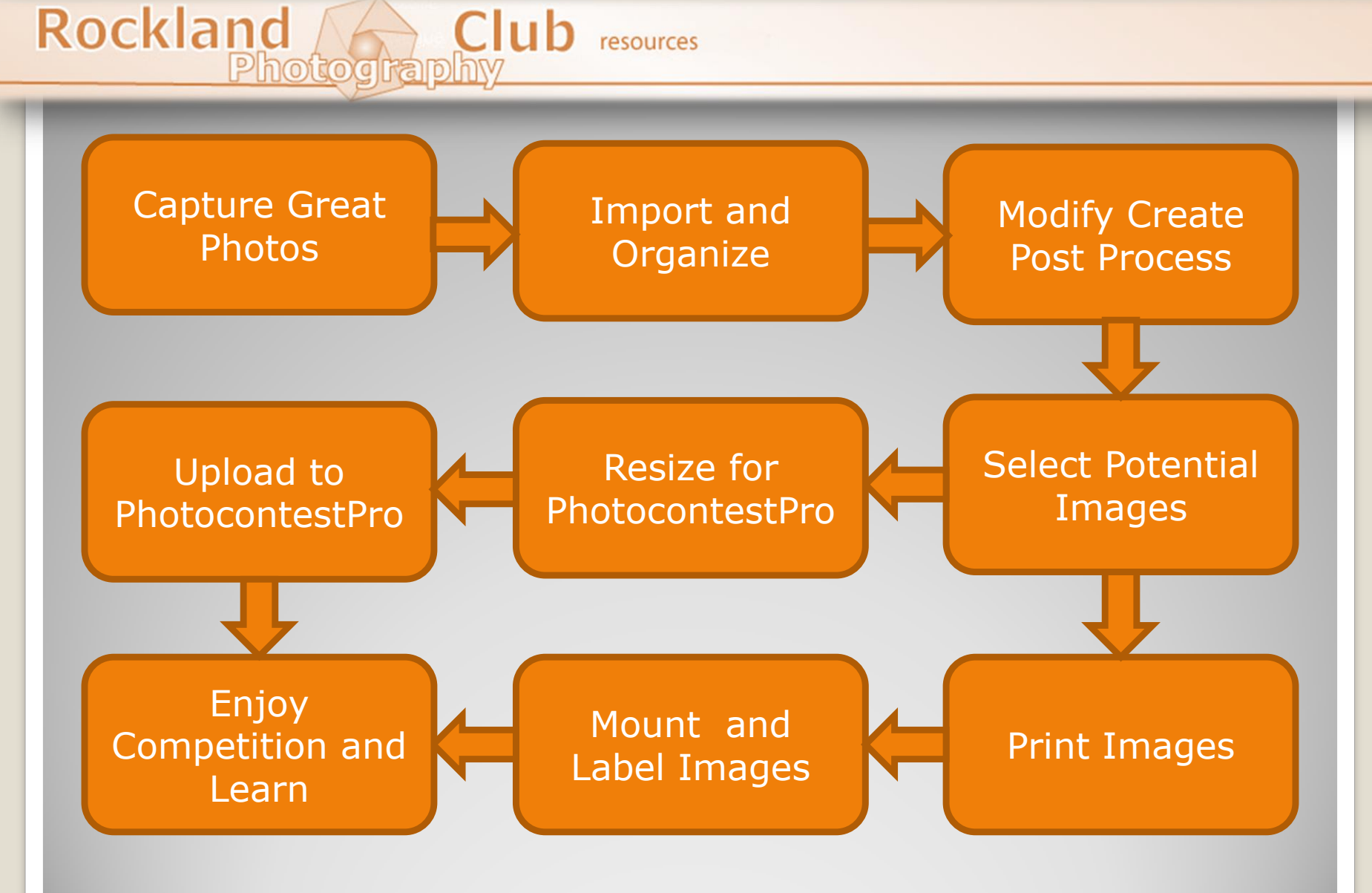

### **Workflow Overview**

 Go to Rockland Photoclub Website located here: <u>http://rocklandphotoclub.org/</u>

 Complete set of instructions and rules and instructions can be found in Photo Submission Rules

Rockland Photography Club

Home Join Us Events Log In

Photo Submission Rules

Rockland Club resources

Photograph

Calendar | Category Definitions | Photo Submission Rules | Print Photo Label

### **Rule and Basic Instructions**

Explore Early Morning or Evening Light

- Use Best Camera Settings
  - RAW
  - High Resolution

Rockland Club resources

Photograph

- Know your equipment-Invest time Avoid Cookbook
  - Focus on Emotion and Moment
  - Focus on Composition Elements in Frame
- Pre-Visualize final "Results"

### **Capture Great Photos**

Use Your Favorite Method

- Organize yourself on computer (your own file structure)
- Adobe Bridge popular with Photoshop
- Use Database style program (with organizer)
  - Picasa
  - LightRoom

Rockland Club resources

- Others
- Import and Export Nomenclature
  - Import- Put in location on drives
  - Destructive type program Modify File "Save As"
  - Export-Group of Photos with modifications

## **Import and Organize**

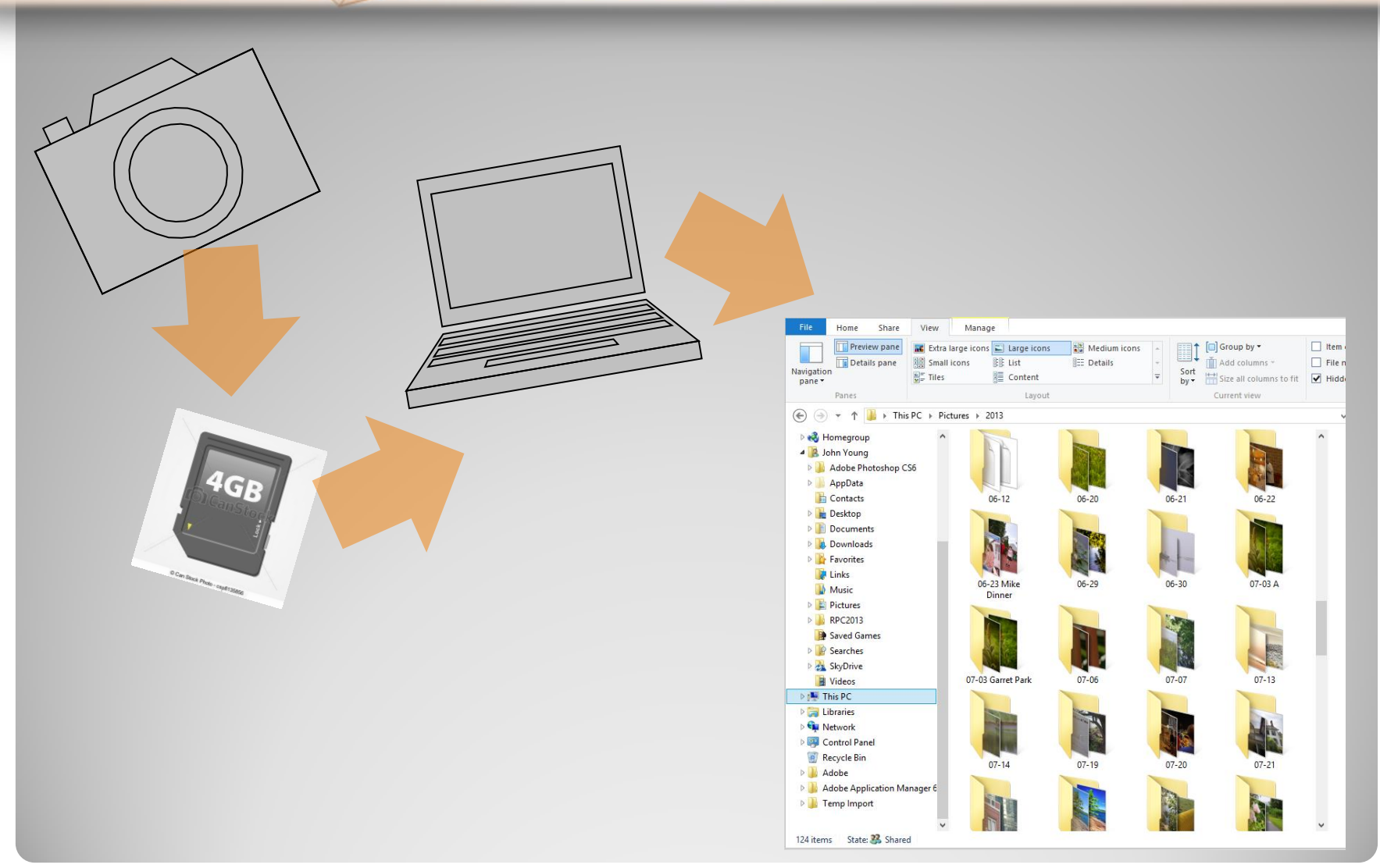

### **Import and Organize**

| <complex-block></complex-block>                                                                                                    | Linktroom 5 Catalon 2014-2-2 - Adobe Photoshop Linktroom Classic - Link                                                                                                    | F2D/                                                                                                    |                                                                                                    |                                                                                                    | - n ×                                                                                                    |
|----------------------------------------------------------------------------------------------------|----------------------------------------------------------------------------------------------------|----------------------------------------------------------------------------------------------------|----------------------------------------------------------------------------------------------------|----------------------------------------------------------------------------------------------------|----------------------------------------------------------------------------------------------------|
| <complex-block></complex-block>                                                                                                    | File Edit Library Photo Metadata View Window Help                                                                                                    | in y                                                                                                    |                                                                                                    |                                                                                                    |                                                                                                    |
| <complex-block></complex-block>                                                                                                    | The second second second second second second                                                                                                    |                                                                                                    | A                                                                                                    |                                                                                                    |                                                                                                    |
|                                                                                                    | John Young                                                                                                    |                                                                                                    |                                                                                                    | Library Develop Map                                                                                                    | Book   Slideshow   Print   Web                                                                                                    |
|                                                                                                    | ▼ Navigator FIT FILL 1:1 1:4 ¢                                                                                                    | Library Filter :                                                                                                    | Text Attribute Metadata <b>None</b>                                                                                                    | Filters Off 🗧 🔒                                                                                                    |                                                                                                    |
| 0 07-28 bear Mit Brage       20         0 728 bear Mit Brage       20         0 728 bear Mit Brage       20         0 728 bear Mit Brage       20         0 728 bear Mit Brage       20         0 728 bear Mit Brage       20         0 729       5         0 8-64 VC Ubrary Exhibit       5         Import       Export         0 6 44 VC Ubrary Exhibit       5 | Navigator         Pi Fill 14         14         2           Image: Second Second Secon | Litter (1)         The Control of the Control of the Control of | Trock20ARM         69/2018 12-01         Trock20ARM         69/2018 12-01         Trock20ARM         69/2018 12-01           Trock20ARM         69/2018 12-01         Trock20ARM         69/2018 12-01         Trock20ARM         69/2018 12-01           Trock20ARM         69/2018 12-01         Trock20ARM         69/2018 12-01         Trock20ARM         69/2018 12-01           Trock20ARM         69/2018 12-01         Trock20ARM         69/2018 12-01         Trock20ARM         69/2018 12-01           Trock20ARM         69/2018 12-01         Trock20ARM         69/2018 12-01         Trock20ARM         69/2018 12-01           Trock20ARM         69/2018 12-01         Trock20ARM         69/2018 12-01         Trock20ARM         69/2018 12-01           Trock20ARM         69/2018 12-01         Trock20ARM         69/2018 12-01         Trock20ARM         69/2018 12-01           Trock20ARM         69/2018 12-01         Trock20ARM         69/2018 12-01         Trock20ARM         69/2018 12-01           Trock20ARM         69/2018 12-01         Trock20ARM         69/2018 12-01         Trock20ARM         69/2018 12-01           Trock20ARM         69/2018 12-01         Trock20ARM         69/2018 12-01         Trock20ARM         69/2018 12-01           Trock20ARM         69/2018 12-01         Troc | 12422       17104224.000       69/2018 12492.       17104224.000       69/2018 12492.         1       1       1       1       1       1       1       1       1       1       1       1       1       1       1       1       1       1       1       1       1       1       1       1       1       1       1       1       1       1       1       1       1       1       1       1       1       1       1       1       1       1       1       1       1       1       1       1       1       1       1       1       1       1       1       1       1       1       1       1       1       1       1       1       1       1       1       1       1       1       1       1       1       1       1       1       1       1       1       1       1       1       1       1       1       1       1       1       1       1       1       1       1       1       1       1       1       1       1       1       1       1       1       1       1       1       1       1       1       1 | Histògram V<br>Fisional Photo<br>Ouick Develop V<br>Saved Preset<br>Custom 2<br>Temperature Custom 2<br>Temperature Custom |
| 08-04 VC Ubray Sublit       5         Import       Export         Export       Import         Import       Export                                                                                                    | 07-28 Gomez Mt Beacon 125<br>07-29 5                                                                                                    |                                                                                                    |                                                                                                    |                                                                                                    |                                                                                                    |
|                                                                                                    | import Export                                                                                                    |                                                                                                    | t: Capture Time 🗧 🏳 🔯 🕨                                                                                                    | Thumbnails.                                                                                                    |                                                                                                    |

### **LightRoom Library Module**

• Use Favorite Method

Photograph

Rockland Club resources

- Many ways to get to the same point
  - No Right or Wrong way
- Learn a Program that you will become familiar with
- Practice by experimenting with features
- Many online videos for all products
- Steps will become second nature

### **Modify Create Post Process**

Look at Borders

Rockland Club resources

- Technical
  - Exposure –no blown highlights & Details in Shadows
  - Fill frame with main subject
  - Color-Not Over Saturated, Correct Temperature
- Primary Subject or Center of Attention
   More is Less Simplify
- Does it Meet Category Definition ???
   May be disgualified

### **Select Potential Images**

- Required for Digital Display, Contest Setup & Website
  - 1050 pixels on Longest End including border ....Add it First!
  - Many ways to do this
    - Within your editing program Photoshop, LightRoom, Elements etc.
    - FREE: <u>Picasa</u> <u>FastStone</u>
    - Online: Google Resize Image Search
- Recommend save in different folder
- Digital Images
  - 1. Re-Sharpening is important since resizing pictures to make them smaller tends to make the images softer
  - 2. Be sure that color space is s-RGB

Print Images
 Output Sharpening is recommended depending on printer

### **Resize Images**

#### Check that file if you are not sure

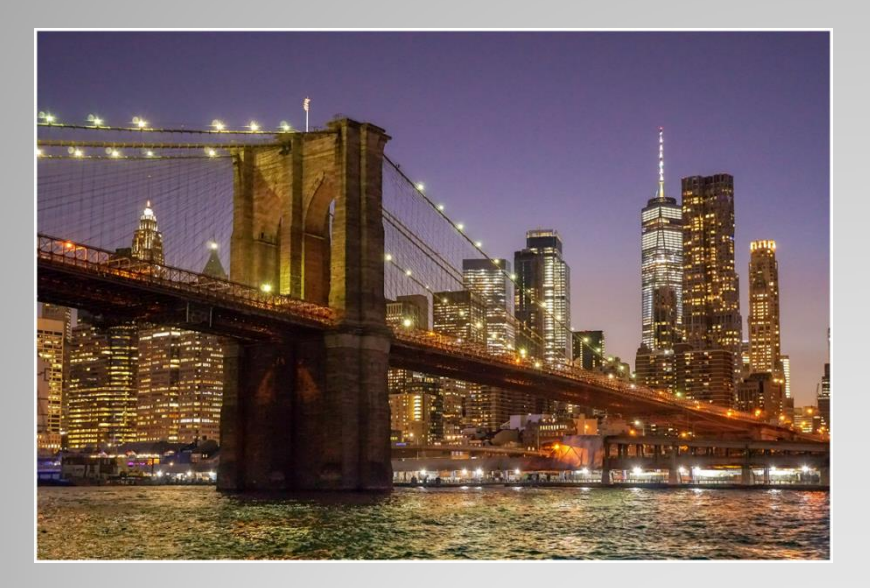

| 👸 Sailing Up East River DC | Properties        | ×     |
|----------------------------|-------------------|-------|
| General Security Details   | Previous Versions |       |
| Property                   | Value             | ^     |
| Image ID                   |                   |       |
| Dimensions                 | 1050 x 703        |       |
| Width                      | 1050 pixels       |       |
| Height                     | 703 pixels        |       |
| Horizontal resolution      | 300 dpi           |       |
| Vertical resolution        | 300 dpi           |       |
| Bit depth                  | 24                |       |
| Compression                |                   |       |
| Resolution unit            | 2                 |       |
| Color representation       | sRGB              |       |
| Compressed bits/pixel      |                   |       |
| Camera                     |                   |       |
| Camera maker               | SONY              |       |
| Camera model               | ILCE-6500         |       |
| F-stop                     | f/4.5             |       |
| Exposure time              | 1/25 sec.         |       |
| ISO speed                  | ISO-12800         | ~     |
| Remove Properties and Per  | sonal Information |       |
|                            | OK Cancel A       | \pply |

### **Check Color Space**

• What is this Color Space??????????

Club resources

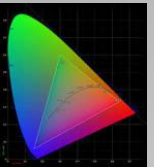

Photograp

Rockland

sRGB-Standard Red Green and Blue Digital representation of color (using numbers)

Setup in Photoshop (used in Processing)
Set in LightRoom (on Export)
Set In Camera (JPEG Only)

#### sRGB

Colors display correctly on web Simplest workflow Prints look fine

but

It is the smaller color space

#### Adobe RGB

It is the larger color space Usually better for printing Can convert to sRGB for web display

but

Won't display correctly on web without conversion

### **Setup and Forget**

### **Color Space**

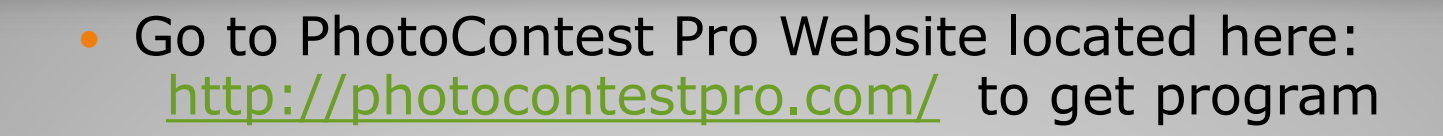

- Login:
  - Name
  - Password
  - Organization

- Select Contest (All entries must be uploaded) Advanced Salon Beginner
  - Color Prints
  - Monochrome Prints
  - Color Digital
  - Monochrome Digital
- Follow Instructions and upload from your computer

Be sure to upload to correct class: Beginner; Advanced; Salon

## **Upload Images**

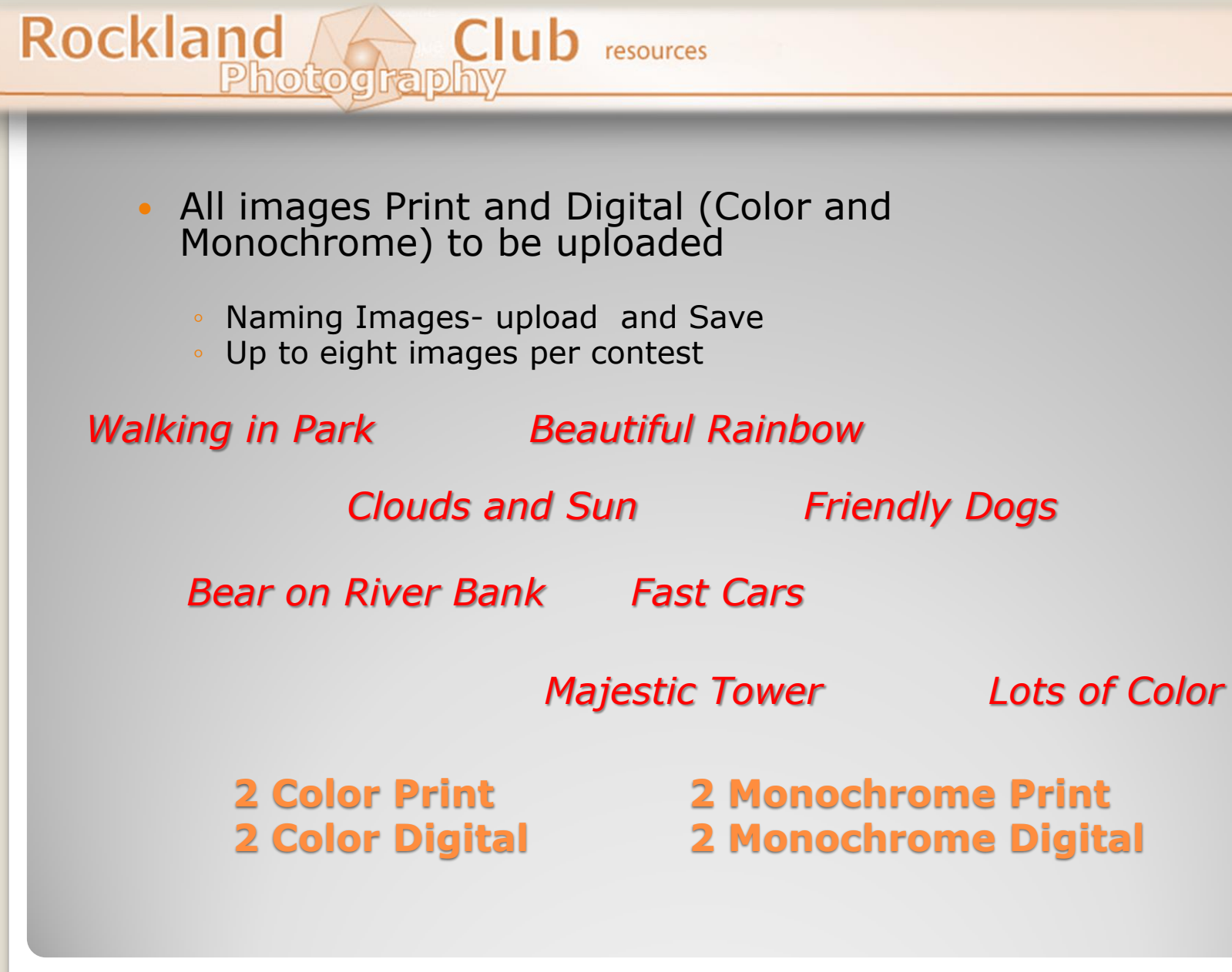

### **Upload Images**

 Printed depth and tones superior to Digital Projected Images

Rockland Club resources

Photograph

- Opportunity to get "exactly " what you want to show
- Holding in hand adds to viewing experience

Extra work including mounting on board

### **Printing is rewarding and an Art form itself**

- Use High Quality Prints
  - Several methods of "printing"
    - Online Lab Takes Time Mismatch Color??
    - At home with inkjet printer More options
    - Costco upload and pick up in a couple hours (low cost high quality)
- In all cases be sure you are able to generate prints that match your display and work you intend to show.
- Prints must be a minimum of 8 X 10 inches (or 80 square inches) and a maximum of 16 X 20 inches (or 320 square inches)
- Highly recommend profile monitor (WYSIWYG)

### **Print Images**

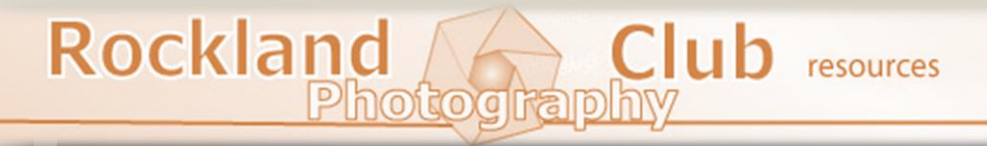

2013 Albums (16 albums) | sort by: Title (Z-A)

Create New Album

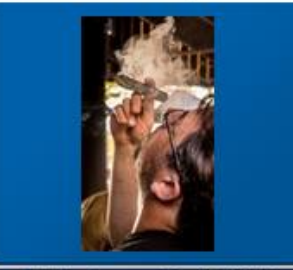

۲

RPC Street Fall 2013 11/16/2013 | 29 photos

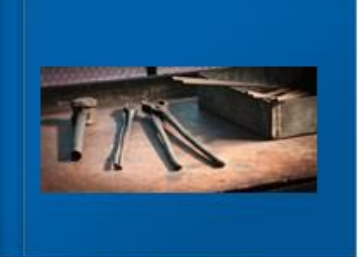

RPC Still Life 2/24/2013 | 40 photos

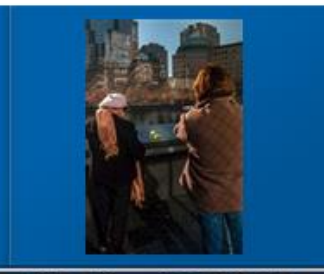

RPC Pictorial Fall 2013 10/10/2013 | 73 photos

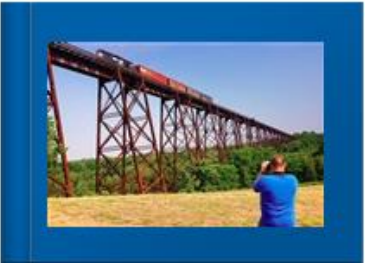

RPC Pictorial 2 2013 4/13/2013 | 32 photos

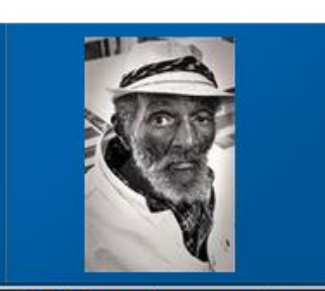

RPC people portraits 1/12/2013 | 27 photos

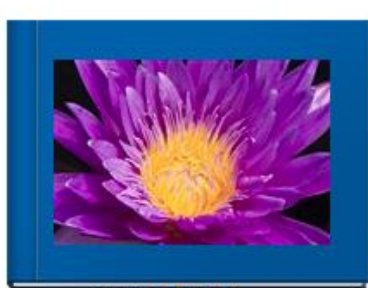

RPC 2013 Macro 9/14/2013 | 46 photos

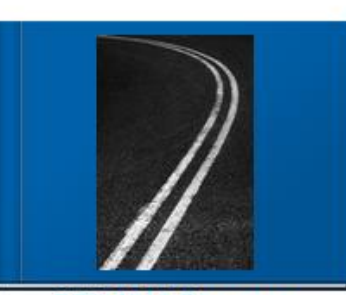

RPC 2013 Geometry 12/7/2013 | 19 photos

### **Costco Library**

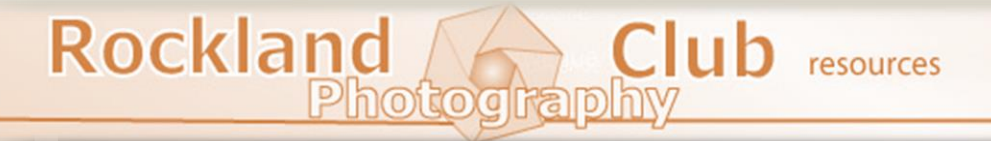

Require Backing

- Mounting Board/ Mat Board
- Maximum size of mounting board/Image 16X20
- Minimum size of mounting board/Image 8X10

Recommendations

Rockland Club resources

Photography

### Use 12 X18 Prints

- This is standard 2X3 image size NO CROP Required
- Mount on 16X20 Board-Trim for even border
- Other sizes acceptable
  - Standard Costco prints done in 1 hour

| Print Prices | More 🕨   |
|--------------|----------|
| 4x6          | \$0.13ea |
| 5x7          | \$0.39ea |
| 8x8          | \$1.49ea |
| 8x10         | \$1.49ea |
| 8x12         | \$1.49ea |
| 12x12        | \$2.99ea |
| 11x14        | \$2.99ea |
| 12x18        | \$2.99ea |

- Attach Process
  - Center and Square
  - Neatness Counts
  - Double Sided Tape
  - Photo Mounts
  - Glue
- Use 12 X18 Prints
  - This is standard 2X3 image size NO CROP Required
  - Mount on 16X20 Board-Trim for even border

Be sure that the print and label is fully secure and that it is clean and neat (and yes in the correct location!)

### Label

Be creative and careful as some Judges are "influenced" by the Title

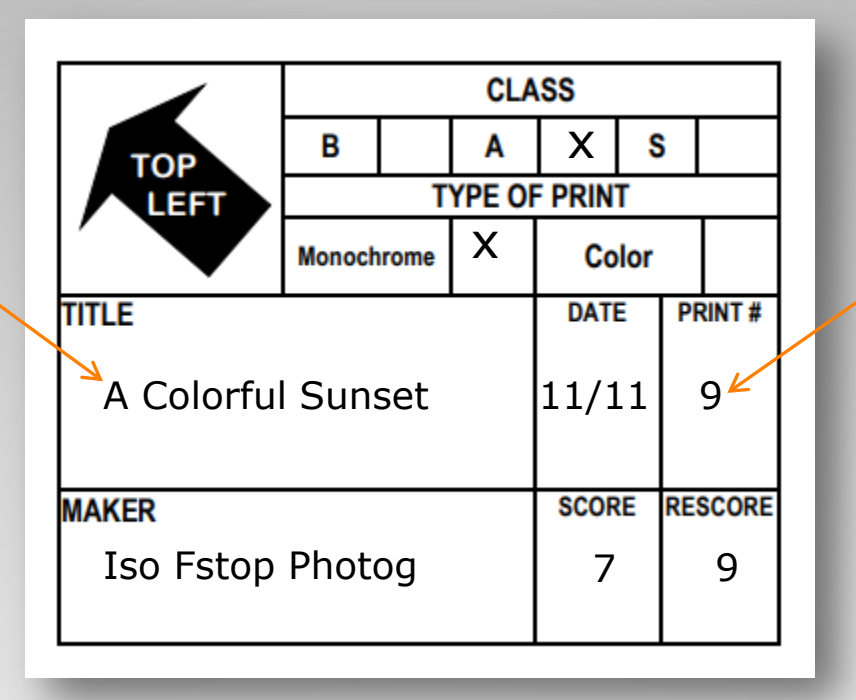

Will be assigned randomly and sent in e-mail

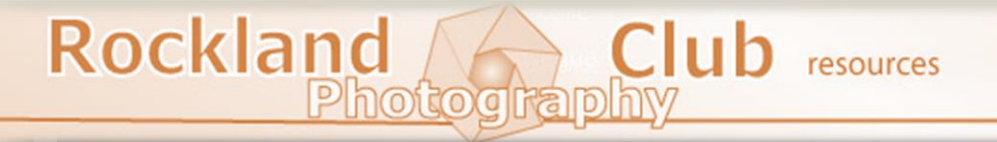

- Bring Prints to Meeting
- Sit Back and Enjoy
- Make it a Learning Experience

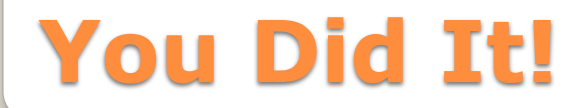